+43/681/10356909 | ronald.boesendorfer@gmx.at

# **Onlineanmeldung zu einem Turnier**

Nachfolgend wird Schritt für Schritt beschrieben wie die Online-Anmeldung funktioniert.

#### **1. FOLGENDER LINK IST IM BROWSER AUFZURUFEN**

#### https://chess-results.com/OesbAnmeldung.aspx

| ← → ♂ ŵ                                          | ① A https://chess-results.com/OesbAnmeldung.aspx                                                                             | ⊠ ☆                            |
|--------------------------------------------------|----------------------------------------------------------------------------------------------------|--------------------------------|
| Chess-Results.                                   | com der internationale Schachturnier-Ergebnis-Server<br>in enger Cooperation mit dem Administrations- und Auslosungsprogramm | Swiss-Manager                  |
| Logged on: Ronald Bösenderfer / LV, Meldereferen |                                                                                                    | Servertime 21.09.2019 19:20:17 |
| ARM AZE BIH BUL CAT CHN CRO CZE DEN E            | GY ENG ESP FAI FIN FRA GEE GRE INA ITA JPN MKD LTU NED POL POR ROU RUS SRB SVK SWE TUR UKR VIE FontSize11pt                  | Login Logout                   |
| Home TurnierDB Meisterschaft                     | Foto-Galerie Meldekartei Elozahlen FAQ Onlineanmeldung Swiss-Manager ÖSB FIDE                                                |                                |
| Allaemeines Spieler Spielberechtig               | ungen Funktionen Vereine Mitaliederverwaltung An/Abmeldungen Downloads Kontakte                                              |                                |
| Meldeformular des Ös<br>Meldeinformation         | terreichischen Schachbundes                                                                                                  | ÜB                             |
| Auswahl                                          | •                                                                                                    | •                              |
| Der Schachturnier Fraehnis Server                | © 2006-2010 Heinz Herzon (MS-Version 21:00 2010 11:55 Impressum / Nutzungsherlingungen                                       |                                |
| ber bendentarmer-Eigebilis-berver                | S 2000 2019 Henz Herzog, etvis Version 21.05.2019 11.05, impressum / Nutzungsbedingungen                                     |                                |

#### 2. AUSWAHL

| Meldeformular de   | es Ö | sterreichischen So                  | chachbundes                                                                                                    |                  |
|--------------------|------|-------------------------------------|----------------------------------------------------------------------------------------------------|------------------|
| Meldeinformation   |      |                                     |                                                                                                    | ÜB               |
| Auswahl            |      | Personennummer (Pnr)                | ) beantragen                                                                                                    | •                |
| Wohnort            | S    | Niederösterreich 🔹                  | notwendig für die Weiterleitung an den zuständigen Melderefere                                                                                           | nten             |
| FIDE-Id            |      | FIDE-Id e<br>noch keir<br>bitte mit | intragen und 'FIDE-Id einlesen'. Das Feld leer lassen falls Sie<br>ne haben. Wenn Sie es nicht wissen oder Sie Ihre nicht kennen,<br>diesem Link suchen! | FIDE-Id einlesen |
| FIDE-ID beantragen |      | falls noch                          | n keine FIDE-ID vorhanden                                                                                                    |                  |

Die Unterschiede bei Anmeldung mit und ohne Personennummer sind bei der Angabe der persönlichen Daten.

Durch diese Auswahl kann man eine Personennummer beantragen, diese wird für Turniere benötigt. Durch die Angabe vom Wohnort wird der zuständige Meldereferent ermittelt.

Man kann eine FIDE Nummer angeben oder auch eine beantragen, falls das Turnier ein FIDE gewertetes Turnier ist.

### **3 PERSÖNLICHE DATEN EINTRAGEN**

Als nächsten Schritt müssen die persönlichen Daten eingegeben werden, um die Identität zu bestätigen.

| Persönliche Daten         |            |            |  |
|---------------------------|------------|------------|--|
| Nachname                  |            | Vorname    |  |
| Geburtsdatum (tt.mm.jjjj) |            |            |  |
| E-Mail                    |            |            |  |
| E-Mail Bestätigung        |            |            |  |
| Telefon (freiwillig) 🛛 🔓  |            |            |  |
| Geschlecht                | © weiblich | © männlich |  |
| Staatsbürgerschaft        | -          | •          |  |

Wenn keine Personennummer angegeben wurde, muss bei den persönlichen Daten mehr Felder befüllt werden.

| Persönliche Daten         |            |            |  |
|---------------------------|------------|------------|--|
| Nachname                  |            | Vorname    |  |
| Geburtsdatum (tt.mm.jjjj) |            |            |  |
| E-Mail                    |            |            |  |
| E-Mail Bestätigung        |            | τ          |  |
| Telefon (freiwillig)      |            |            |  |
| Geschlecht                | © weiblich | © männlich |  |
| Staatsbürgerschaft        | -          | -          |  |
|                           |            |            |  |

### **4 IDENTITÄTSNACHWEIS**

Felder ausfüllen und dann die Bilder 1 und 2 vom Ausweis hochladen.

| Identitätsnachweis        |                                                                                                    |
|---------------------------|----------------------------------------------------------------------------------------------------|
| Art                       | Reisepass -                                                                                              |
| Nummer Dokument           | 4711                                                                                                    |
| gültig bis                | 01.01.2020                                                                                               |
| Upload Ausweis            | 1 Durchsuchen Keine Datei ausgewählt.                                                                    |
|                           | Wichtig: Der Upload des Staatsbügerschaftsnachweises ist nur notwendig, falls keine am Ausweis vorhanden |
| Upload Staatsbürgerschaft | ist.  2 Durchsuchen Keine Datei ausgewählt.                                                              |
|                           | 3 Upload                                                                                                 |

# 5 DATENSCHUTZERKLÄRUNG BESTÄTIGEN

| Ich nehme die folgenden Datenschutzbestimmungen zur Kenntnis:                                                                                                    |
|----------------------------------------------------------------------------------------------------|
| Meine Daten werden zu folgenden Zwecken verwendet:<br>i) Speicherung und Archivierung im Mitgliederverzeichnis (ÖSB, FIDE – bei Bedarf Anmeldung FideID),<br>ii) Administrative Verwendung (z.B. Anmeldung zu Turnieren, Verwaltung von Turnieren, Veröffentlichung von<br>Ergebnissen und Partien im Internet und anderen Medien. Das betrifft insbesondere den Namen, den Verein, die<br>Nationalität und alle Wertungen), |
| iii) Veröffentlichung von Bildern und Videoaufnahmen im Rahmen öffentlicher Schachveranstaltungen<br>Informationen zu den Betroffenenrechten gemäß DSGVO finden sich auf www.chess.at/schachbund/dsgvo.html                                                                                                    |

## 6 ABSCHLUSS

Wenn dann alles ausgefüllt wurde, ist noch die Meldung zu bestätigen.